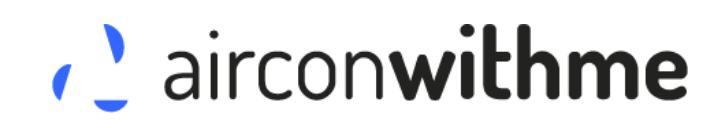

Manuale d'applicazione

## Sommario

| 1 | Con   | figurazione Wireless                      | 4 |
|---|-------|-------------------------------------------|---|
|   | 1.1   | Controlloiniziale                         | 4 |
|   | 1.2   | Connessione dispositivo all'unità interna | 4 |
|   | 1.3   | Download applicazione                     | 1 |
|   | 1.4   | Connessione Wireless                      | 5 |
|   | 1.5   | Configurazione dispositivo Wireless       | 5 |
| 2 | Utili | izzo applicazione                         | 8 |
|   | 2.1   | Registrazione                             | 8 |
|   | 2.2   | Interfaccia utente                        | 8 |
|   | 2.2.2 | 1 Login                                   | 3 |
|   | 2.2.2 | 2 Controllo                               | 9 |
|   | 2.2.3 | 3 Scene                                   | ) |
|   | 2.2.4 | 4 Impostazioni10                          | C |
|   |       |                                           |   |

## 1 Configurazione Wireless

Prima di iniziare a utilizzare l'App airconwithme, per controllare la tua unità interna, dovrai configurare l'interfaccia wireless del dispositivo. Questa sezione descrive come connettere il dispositivo alla rete tramite un router LAN wireless o un punto di accesso.

## 1.1 Controllo iniziale

Controllare il punto di accesso o il router wireless a cui dovrà essere connesso il dispositivo. Assicurati di avere a disposizione una frequenza di 2.4GHz per la comunicazione wireless. Per informazioni specifiche sul punto di accesso wireless o sul router, fare riferimento ai manuali corrispondenti. Assicurati che il dispositivo sia abbastanza vicino al punto di accesso wireless o al router in modo che non ci siano problemi di copertura.

### 1.2 Connessione dispositivo all'unità interna

Insieme al dispositivo, è presente uno schizzo di installazione che indica esattamente dove collegare il cavo fornito con il dispositivo. Questo cavo deve essere collegato all'unità interna su entrambi i lati.

**IMPORTANTE**: Seguire attentamente tutte le note e le norme di sicurezza del produttore del climatizzatore prima di procedere con l'installazione del dispositivo.

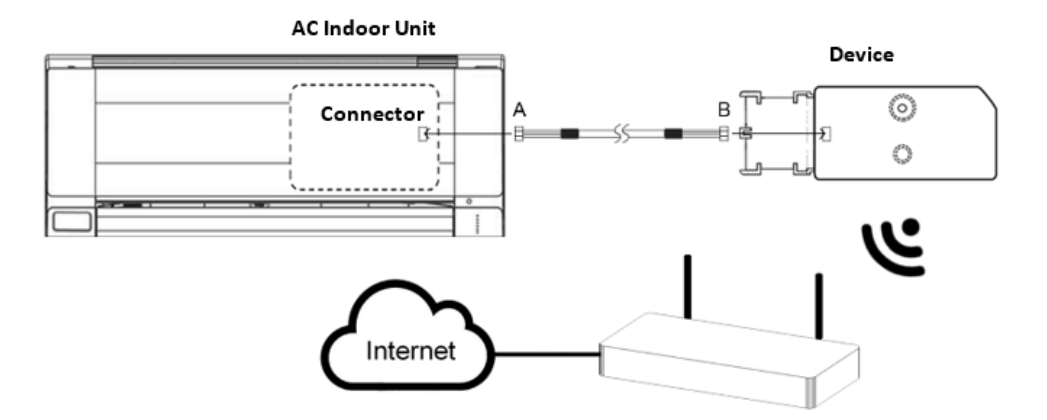

## 1.3 Download applicazione

L'applicazione può essere scaricata direttamente da Google Play (dispositivi Android) o App Store (dispositivi iOS).

È possibile accedere direttamente ai collegamenti per il download all'indirizzo www.airconwithme.com o

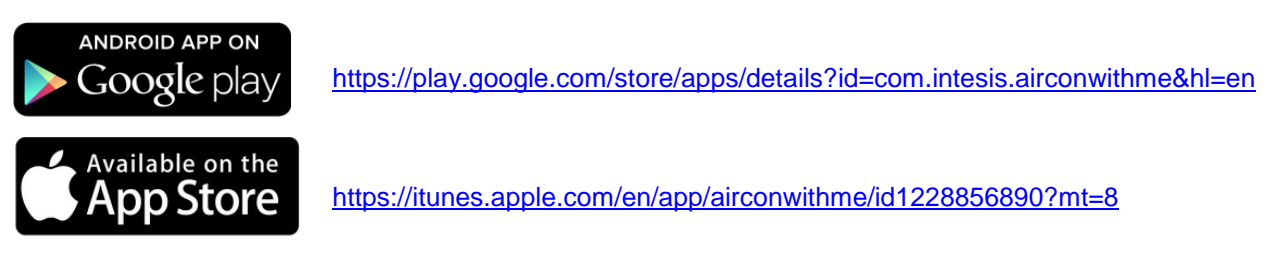

© Intesis Software S.L.U. - All rights reserved This information is subject to change without notice

### 1.4 Connessione Wireless

Visita la sezione Wi-Fi sul menù impostazionidel tuo dispositivo (smartphone, tablet o laptop) e connettiti alla rete generata dal tuo Dispositivo (DEVICE\_xxxxx).

| Fi 🗢 E                         |
|--------------------------------|
|                                |
| sisNetLess<br>nected           |
| rICE_0109CC<br>nternet Access. |
| sisWi-Fi                       |
|                                |
|                                |

Android version

iOS version

### 1.5 Configurazione dispositivo Wireless

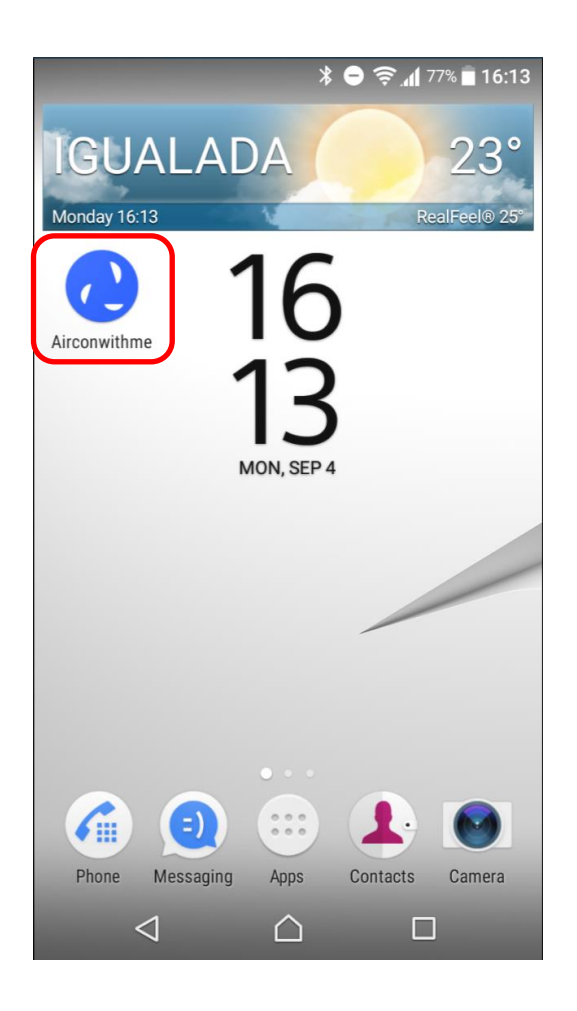

b.- Clicca sul tasto aggiungi dispositivo.

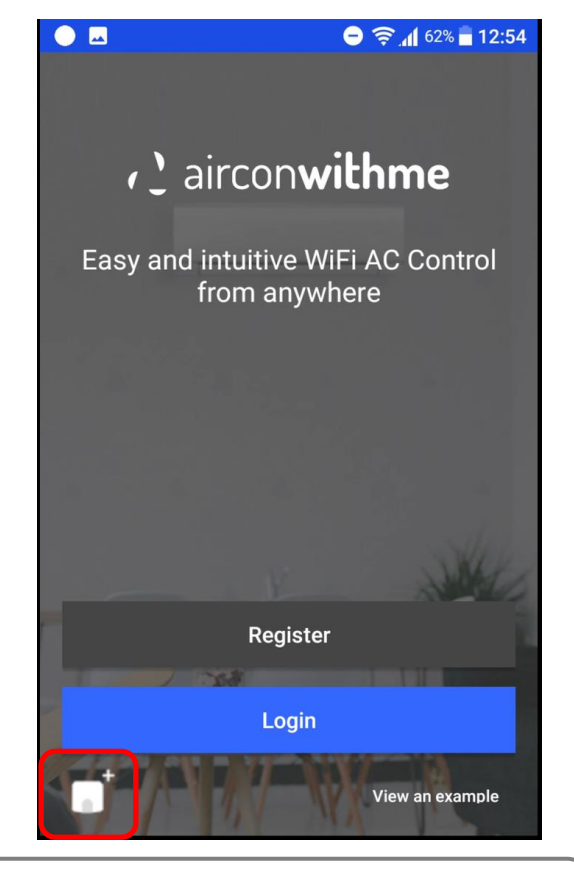

**IMPORTANTE**: questa visualizzazione è disponibile solo se non hai effettuato l'accesso all'account. Se sei già loggato, disconnettiti per accedere a questa schermata.

#### c.- Clicca sul pulsante "start"

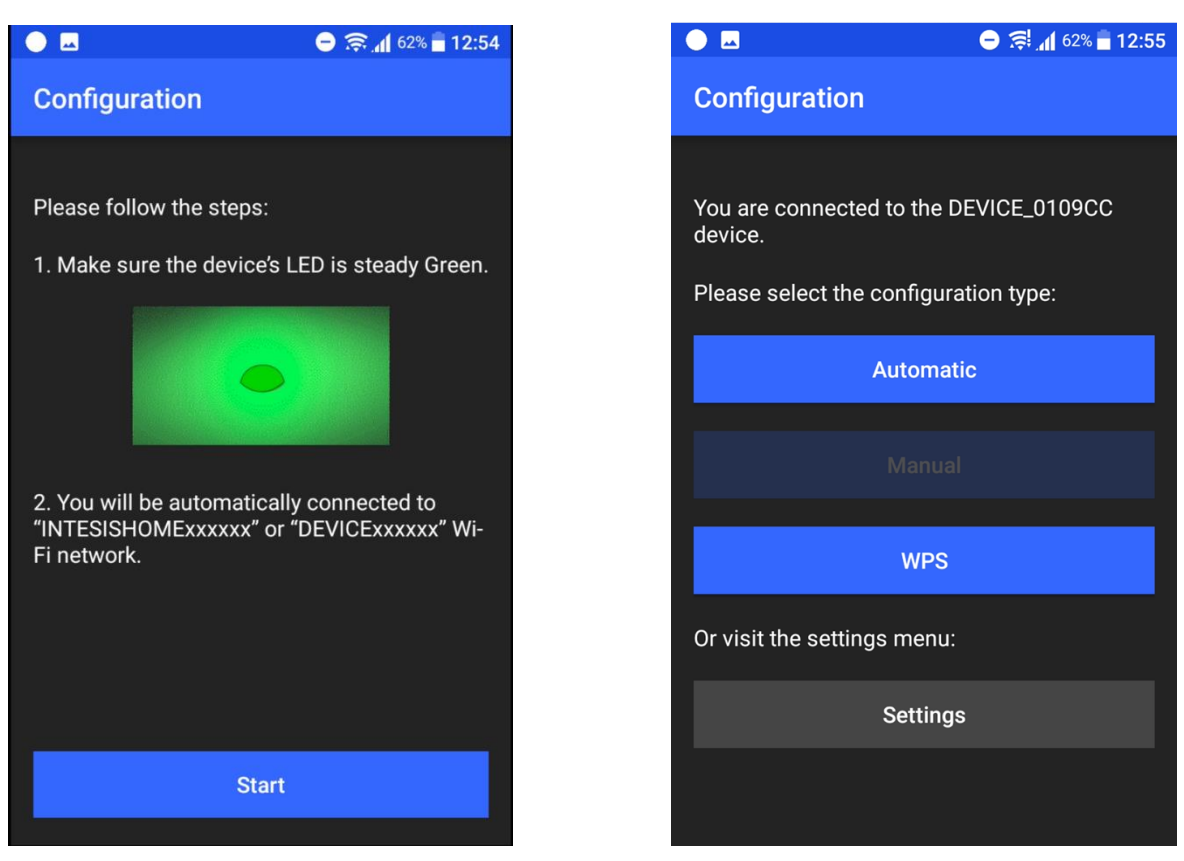

#### d.i.- Modalità automatica

Selezionare la rete a cui connettersi dall'elenco delle reti disponibili e inserire la password corrispondente se richiesta. Se la tua rete non è presente, assicurati che il punto di accesso o il router sia abilitato e configurato correttamente come indicato nella sezione 1.1.

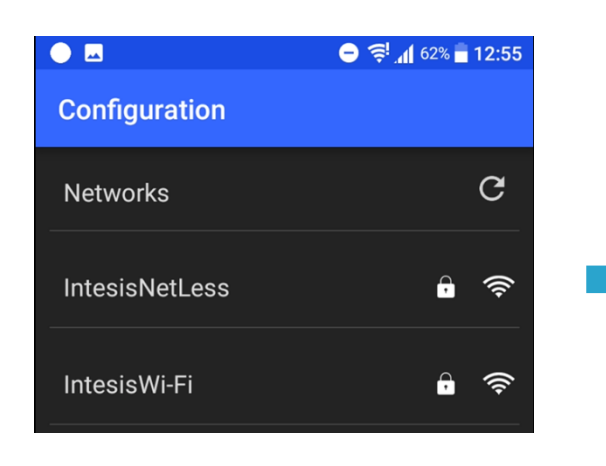

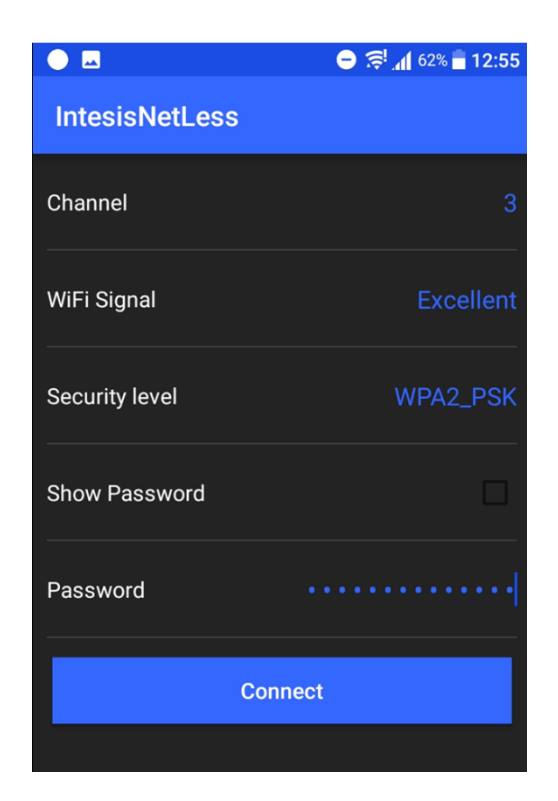

d.- Seleziona la modalità di connessione

#### d.il.- Modalità WPS

Per effettuare una connessione WPS, seguire le istruzioni del punto di accesso o del router per procedere con l'associazione di entrambi i dispositivi.

#### e.- Processo completato

Una volta completato il processo, il LED del dispositivo deve seguire il colori sottoindicati.

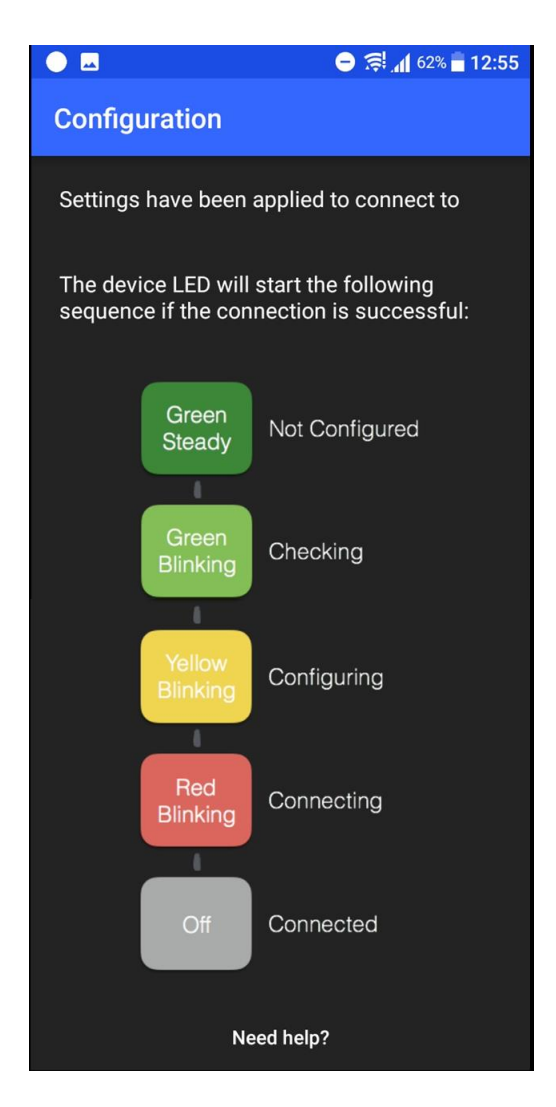

Se il processo non viene completato come previsto, ripeti il processo dall'inizio e se il problema persiste, contatta il nostro team di supporto.

# 2 Utilizzo Applicazione

### 2.1 Registrazione

Fare clic sul pulsante "Registrati" per creare un nuovo account.

| ● 🖉 🖨 🗧                                           | 12:54 | 🗷 😕 🛜 🚮 72% 🖬 18:11                                           |
|---------------------------------------------------|-------|---------------------------------------------------------------|
|                                                   |       | Username                                                      |
| <pre>     airconwithme </pre>                     |       | Password (*)                                                  |
| Easy and intuitive WiFi AC Contr<br>from anywhere | Ы     | First Name                                                    |
|                                                   | →     | Last Name                                                     |
|                                                   |       | Email                                                         |
| No alle                                           | YE    | Birth Date                                                    |
| Register                                          | 2     | Gender                                                        |
| Login                                             |       | I have read and agree terms and conditions and privacy policy |
| View an examp                                     | ble   | Register                                                      |

Compila il modulo di registrazione per creare il nuovo account. Non dimenticare di accettare i termini e le

condizioni.

Verrà inviata un'e-mail al tuo account di posta elettronica per convalidare il processo di registrazione.

### 2.2 Interfaccia utente

### 2.2.1 Login

Per iniziare a utilizzare l'applicazione, e dopo che il processo di registrazione è terminato, puoi accedere con il nome utente e la password che hai introdotto durante il processo di registrazione. Fare clic sul pulsante "Accedi" e inserisci il nome utente e la password.

### 2.2.2 Controllo

In questa sezione, avrai accesso a tutti i dispositivi che hai connesso al tuo account.

Per controllare ciascuna unità, fare clic sulla sezione dell'unità che si desidera controllare e accedere alle diverse opzioni di controllo per ciascun dispositivo..

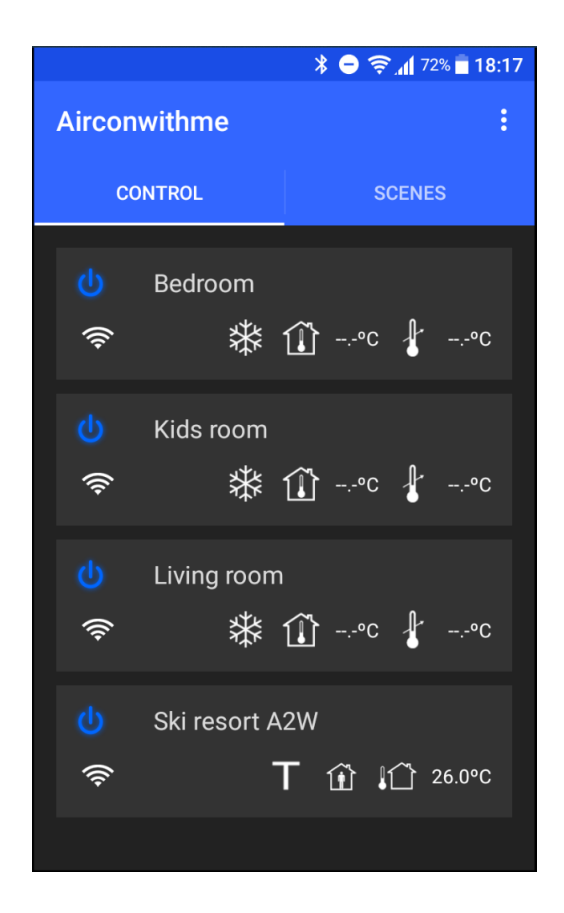

#### 2.2.3 Scene

Una scena è un insieme di azioni memorizzate in un elenco univoco che può essere eseguito premendo semplicemente un pulsante.

Imposta le tue scene per diversi momenti della giornata (sveglia, ora di pranzo, sleep ...) o situazioni (festa, assenza, modalità silenziosa ...) e gestiscile premendo un solo pulsante.

Definisci una scena e aggiungi tutte le azioni da tutti i dispositivi che desideri attivare.

### 2.2.4 Impostazioni

Usa questa sezione per:

- a) Cambiare l'unità di misura della temperatura (Celsius or Fahrenheits)
- b) Selezionare la lingua
- c) Controllare le informazioni
- d) Fare il Log out dall'applicatione

|                      | * 😑 🛜 📶 72% 🗖 18:22 |  |  |  |  |
|----------------------|---------------------|--|--|--|--|
| ← Settings<br>v1.2.2 |                     |  |  |  |  |
| UNITS                |                     |  |  |  |  |
| CELSIUS              |                     |  |  |  |  |
| LANGUAGE             |                     |  |  |  |  |
| DEFAULT              |                     |  |  |  |  |
| ABOUT                |                     |  |  |  |  |
| AIRCONWITHME         |                     |  |  |  |  |
| ACCOUNT              |                     |  |  |  |  |
| LOG OUT              |                     |  |  |  |  |